# gnuplot を使ってみよう!

## 星 貴之

平成 22 年 9 月 20 日

### 1. はじめに

gnuplot を使うと、Excel とは違った雰囲気のグラフ を描くことができる、コマンドでグラフを作成するた め、以前描いたグラフの再現や他への応用が容易という 利点もある.本稿では、その基礎的な使い方を紹介する.

### 2. インストール

公式ページ [1] から gp440win32.zip (現在の最新版) をダウンロードする. 解凍し, gnuplot フォルダごと C:\ に移動する. C:\gnuplot\binary\wgnuplot.exe の ショートカットを作成し、使いやすい場所 (デスクトッ プ,タスクバーのクイック起動など) に置いておく.

wgnuplot.exe を起動するとコマンド入力ウィンドウ が現れる. 初回起動時はフォントが粗いので, 次の手順 で変更しておく.

- 1. ウィンドウ内で右クリック  $\rightarrow$  "Choose Font"
- 2. "MS ゴシック" を選択  $\rightarrow$  OK ボタン
- 3. 再び右クリック  $\rightarrow$  "Update wgnuplot.ini"

グラフを描画するコマンドを入力するとグラフ描画ウィ ンドウが現れる. 3D グラフの場合は、グラフ描画ウィ ンドウ内をドラッグすることで視線角度を変えることが できる. 終了するにはコマンド入力ウィンドウの "×" ボタンをクリックするか、"exit" あるいは "quit" と 打って Enter キーを押す.

### 【課題1】以下のコマンドを入力してみよ.

- 1. "plot sin(x)"
- 2. "plot  $\sin(x)$ ,  $\cos(x)$ "
- 3. "splot  $\sin(x) \cdot \sin(y)$ "

【課題2】以下のコマンドを続けて入力してみよ. set isosample 100,100 set hidden3d splot sin(x) \* sin(y)

#### 3. コマンドファイル

課題2で試したように、コマンドによってグラフ描画 の設定を変えることができる.しかし毎回手入力する のは面倒だし、コマンドの行数が多くなると打ち込むの も一苦労である. 代わりにテキストファイル (cmd.txt) にコマンドを記述しておく方法がある. これにはコメ ントを記入することもできる (# から改行まで).

### 3.1 サンプル

データファイルから数値を読み出し、3D グラフを 表示する例を紹介する (Fig.1). cmd.txt がコマンド ファイルである. dat.txt は abs(sin(x)/x\*sin(y)/y) を Excel で計算し、タブ区切りテキストとして保存したも のである. binary\sample に cmd.txt, dat.txt を置き コマンド入力ウィンドウで "load 'sample/cmd.txt' "

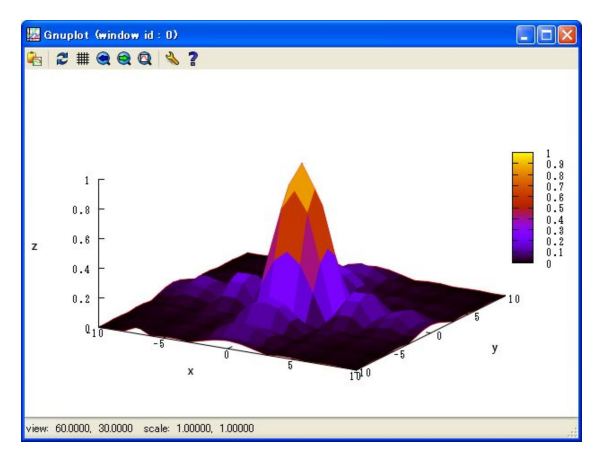

Fig.1 データにもとづいて描画したグラフの例

と入力するとグラフを描画できる. cmd.txt には、おま けとして他のオプションや関数を描画するコマンドも 記述してある. 適宜 # を外して試していただきたい. load し直す前に上書き保存することを忘れずに. http://star.web.nitech.ac.jp/pdf/100920doc.zip

【課題3】フーリエ級数やテイラー級数について、最初 から数項目までの和を描画し、元の関数と比較せよ.

#### おわりに 4.

gnuplot の機能は紹介したものだけではない. 関数 フィッテング (最小自乗法) や媒介変数などを扱うこと もできる. 詳しくは WEB で [1][2].

#### 参考文献

gnuplot 公式ページ, http://gnuplot.info/. gnuplot tips, http://t16web.lanl.gov/Kawano/gnuplot/.

#### サンプル点数 $\mathbf{A}$

課題 1 では sin(x) を描画したが、例えば sin(10\*x) のように周波数が高い場合には正しく描画されない. こ れはデフォルトのサンプル点が100個であることによっ てエイリアシングが生じるためである. サンプル点を 1000 個に設定する ("set samples 1000") と sin(10\*x) が正しく描画できるようになる.

#### В 留意点

- べき乗は 2<sup>10</sup> ではなく 2\*\*10
- 自然対数は ln() ではなく log()
- 常用対数は log10()
- 整数除算 (1/2 は 0, 1.0/2.0 は 0.5)
- 円周率 π は pi
- 三角関数の引数の単位は rad